## How to Access 25Live

- Go to: pioneerweb.du.edu
- Navigate to the "Resources" Tab
- Select the link for "Event Requests for Other Campus Spaces" located on the lower left side

\*Save this website as a favorite for easy future access

**Browser recommendation:** 25Live operates best in Chrome or Firefox

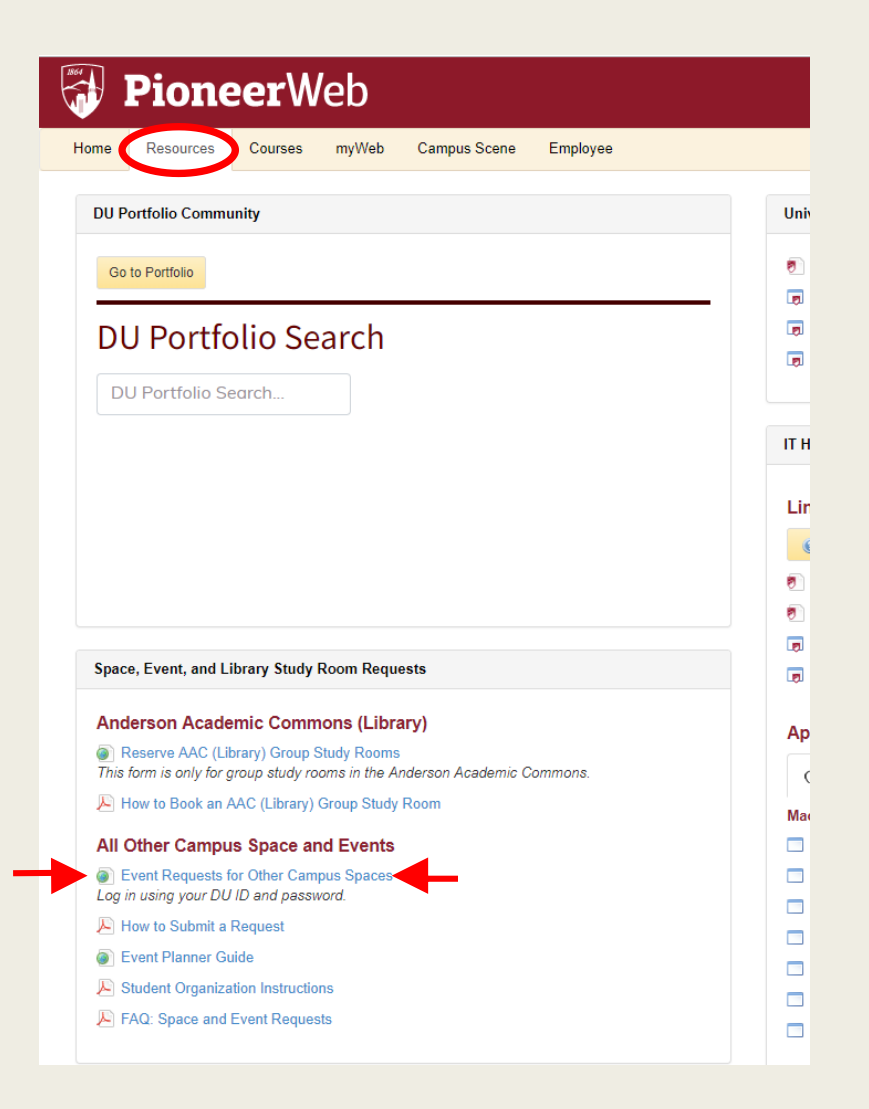

## How to Access 25Live

- Select "Sign In" located in the top right or lower left corner
- Sign In Box should appear

**Troubleshooting:** If Sign In pop-up does not appear, clear browser history and try again

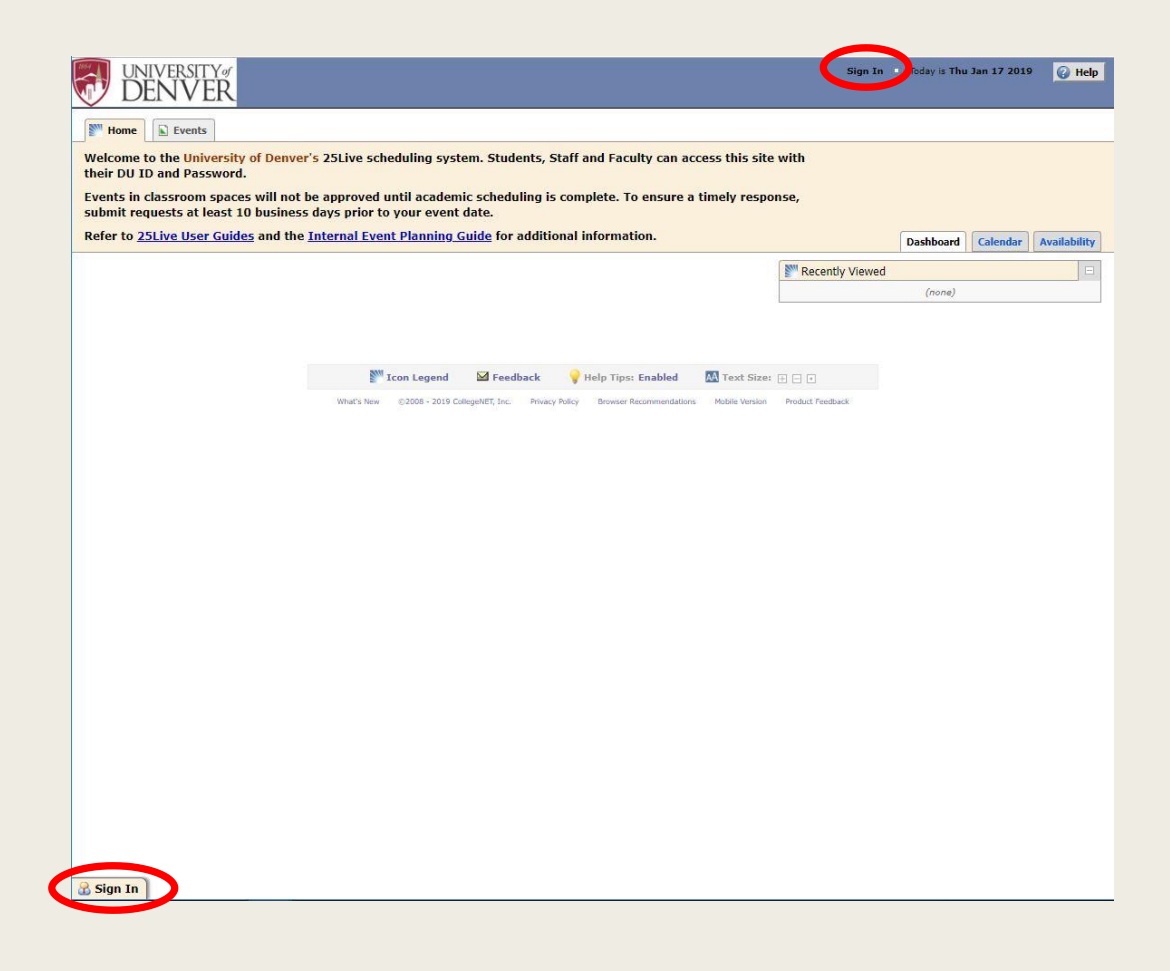

## Sign In to 25Live

Sign In using your DU ID and password

Username: DU ID (87#######) Password: DU Password

*Troubleshooting:* If you need your password reset, contact the IT@DU Help Desk at 303-871-4700

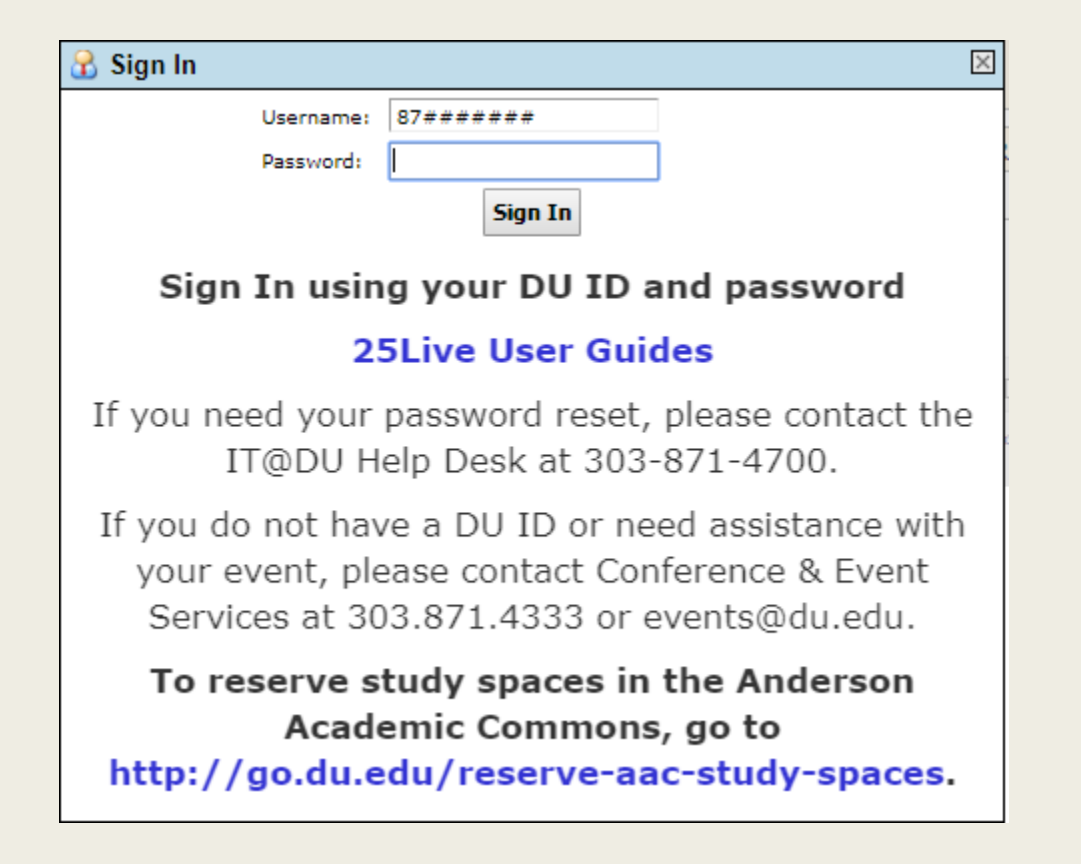